| NR_key_name:        | AF54723059DEC479852561A100684A2C                                                                                                    |
|---------------------|----------------------------------------------------------------------------------------------------|
| SendTo:             | CN=Laura Denk/O=ARRB @ ARRB                                                                                                    |
| СоруТо:             |                                                                                                    |
| DisplayBlindCopyTo: |                                                                                                    |
| BlindCopyTo:        | CN=R ecord/O=ARRB                                                                                                    |
| From:               | CN=Anne Buttimer/O=ARRB                                                                                                    |
| DisplayFromDomain:  |                                                                                                    |
| DisplayDate:        | 04/17/1995                                                                                                    |
| DisplayDate_Time:   | 3:05:40 PM                                                                                                    |
| ComposedDate:       | 04/17/1995                                                                                                    |
| ComposedDate_Time:  | 2:59:07 PM                                                                                                    |
| Subject:            | Re: WP/DOS Keyboard                                                                                                    |
|                     | Many thanks. As soon as I get out of this document I'll make the changes. I'll let you know how it goes. Now, can you get the bugs out of my Investigations database?!To:Anne Buttimer/ARRBcc: From:Laura Denk/ARRB Date:04/17/95 02:42:55 PMSubject:WP/DOS KeyboardTo get the DOS keyboard back1)go into "edit"2)then, go to the bottom and click on "preferences"3)then, double click on the "keyboard" icon4)then, choose the " <wp compatible="" dos="">" line5)then, click on "select"6)then, close.You will be happy to know that the cardboard guide to the function keys has the "WP DOS Compatible" commands printed on the opposite side from the WP 6.1 commands. If you turn it over and tape it down, you will be</wp> |
| Body:               | set!Good luck.                                                                                                    |
| recstat:            | Record                                                                                                    |
| DeliveryPriority:   | Ν                                                                                                    |
| DeliveryReport:     | В                                                                                                    |
| ReturnReceipt:      |                                                                                                    |
| Categories:         |                                                                                                    |